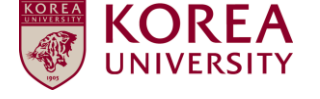

# Faculty Invitation Application System Screening Result Check – User Manual –

## 1. Access to Faculty Invitation Application System

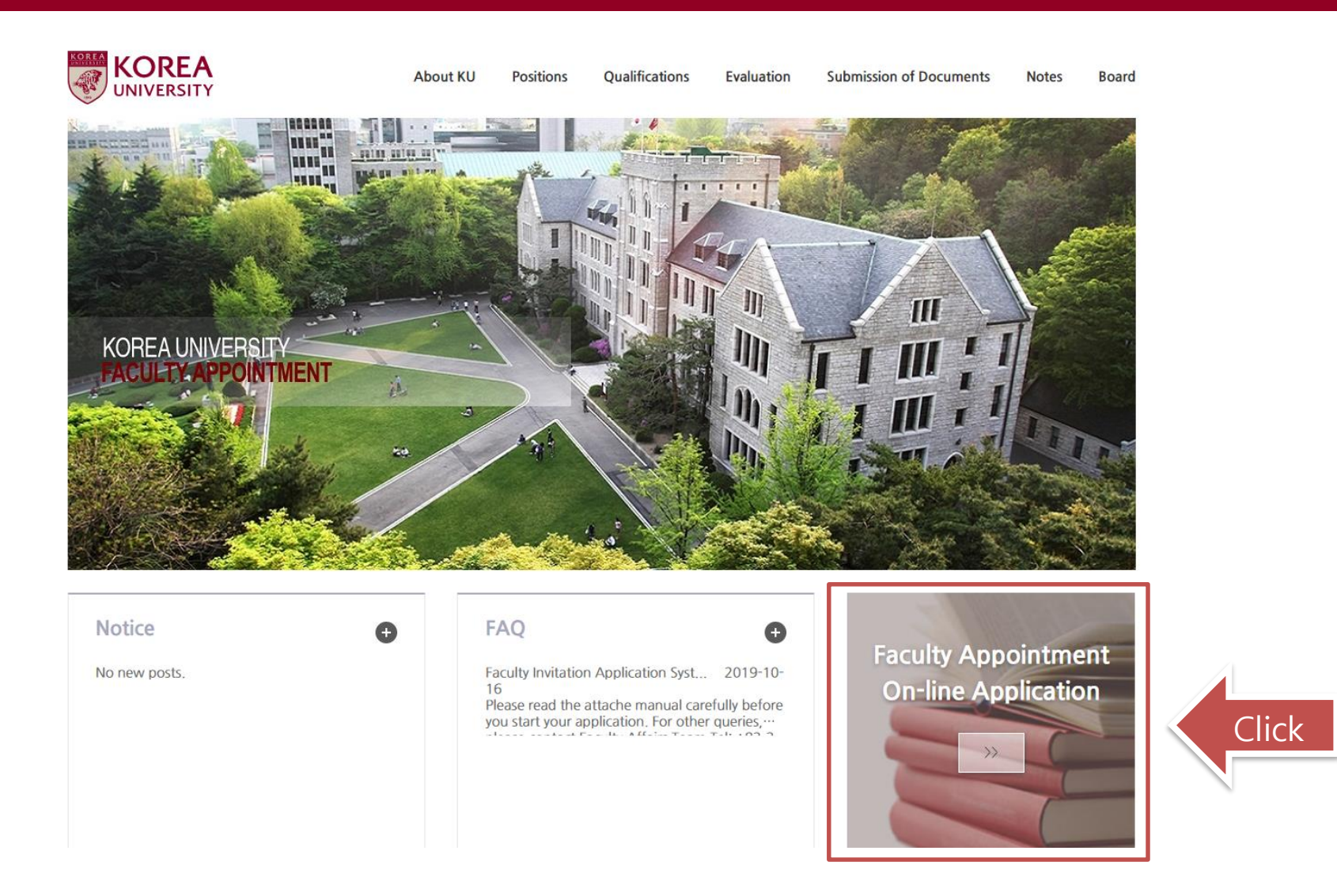

Go to KU Faculty Invitation webpage at <u>http://invite.korea.ac.kr</u> and click the on-line application banner to access to Faculty Invitation Application system.

#### 1 / 3

## 2. Check the screening result (1/2)

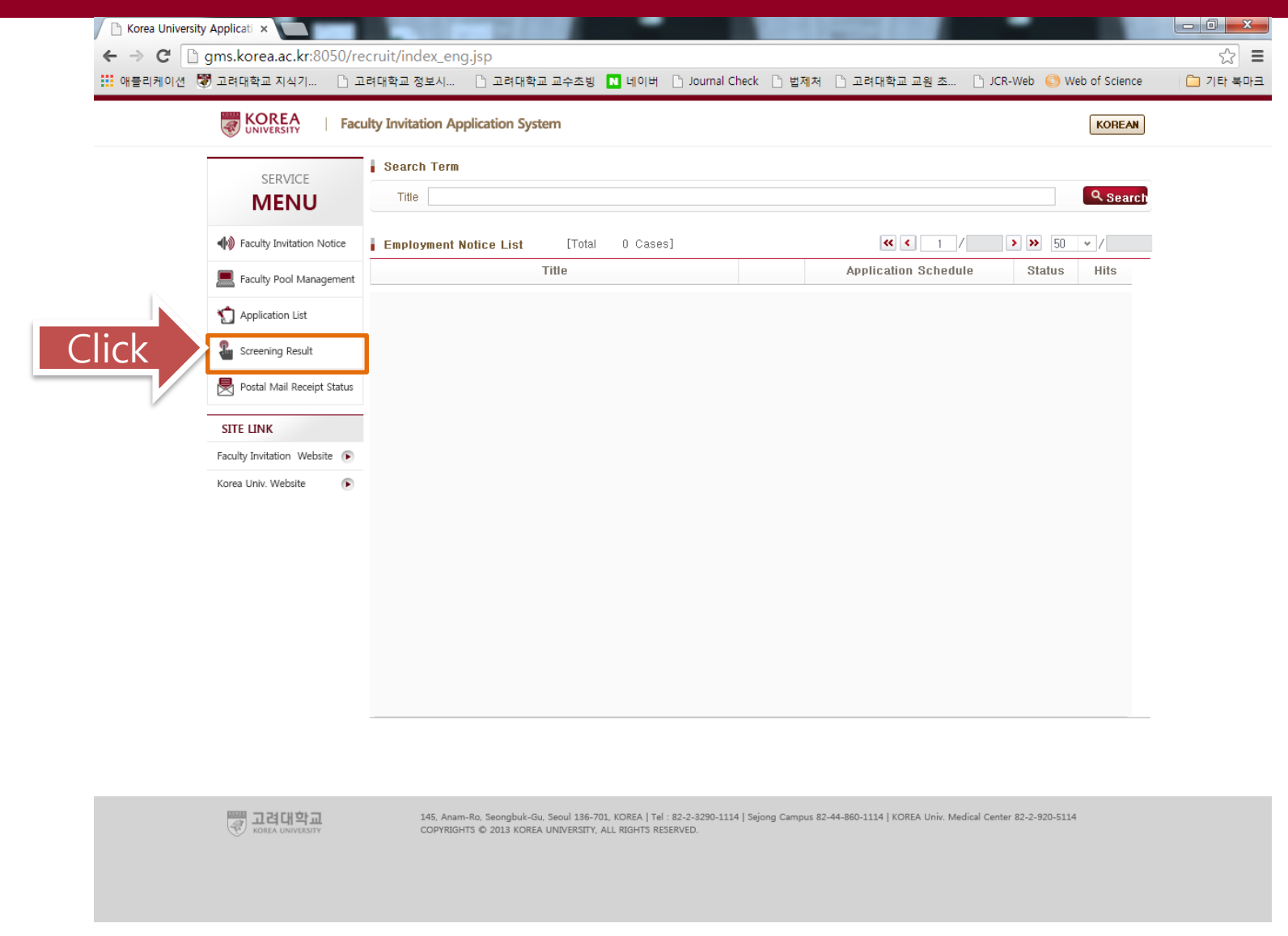

Click 'Screening Result'. You will be asked to log in to the system to check the result.

## 2. Check the screening result (2/2)

KOREA

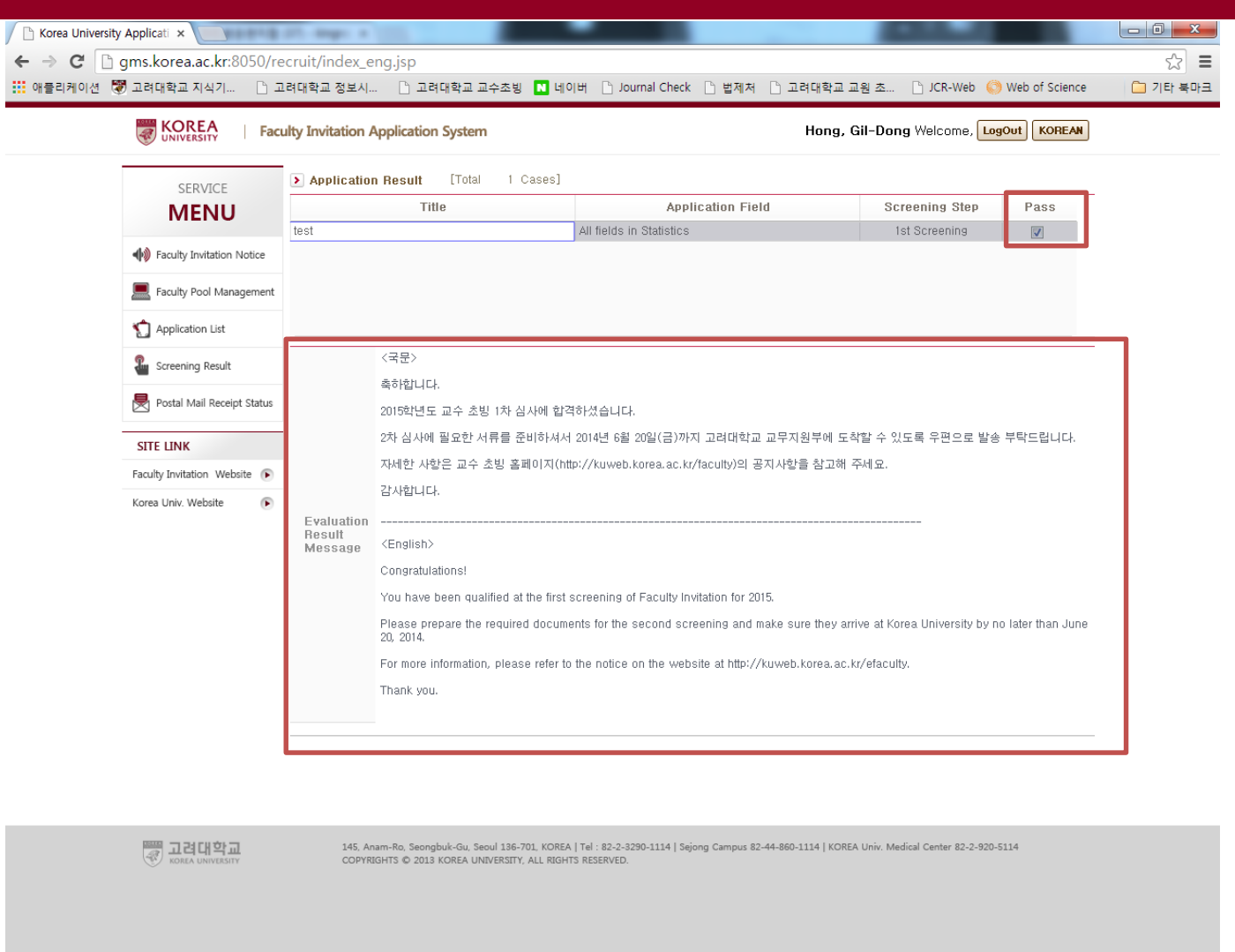

Please check the screening result and the message below. For the first screening qualifiers, please upload all the required documents to Application System. (refer to the attachment "Second Screening Materials of Faculty Invitation (2024.09.).pdf")